## Connection plateforme GEOFOLINK pour utilisateur GEOFOLIA:

**Étape 1 :** Aller dans « paramètre » dans votre ruban GEOFOLIA, puis cliquer sur 'CAHIER DES CHARGES'

| Geofolia 2023 v3 - Earl Vanbockstael Gregovire - Campagne 2023<br>Accueil Société Exploitation Parcellaire Apro Fumure PAC Réculte <mark>Daramètres</mark> Options Aide <mark>Caltier des charges</mark>                                                                                                    | 0 | ~ | - | ٥ | × |
|----------------------------------------------------------------------------------------------------|---|---|---|---|---|
| Rôle Ulistateur       Droits       Unité Commune Campagne       Import       Catier / Plantation       Catier des Catier des Catier d |   |   |   |   |   |
| Cahler des charges X                                                                                                    |   |   |   |   |   |
|                                                                                                    |   |   |   |   |   |
| Nom Nom                                                                                                    |   |   |   |   |   |
|                                                                                                    |   |   |   |   |   |
|                                                                                                    |   |   |   |   |   |
|                                                                                                    |   |   |   |   |   |
|                                                                                                    |   |   |   |   |   |
|                                                                                                    |   |   |   |   |   |
|                                                                                                    |   |   |   |   |   |
| Description Plafond de fertilisation Lien avec plateforme collaborative                                                                                                    |   |   |   |   |   |
| Nom                                                                                                    |   |   |   |   |   |

Étape 2 : Ensuite créer un nouveau CAHIER DE CHARGE (avec la petit croix verte) et donnezlui le nom que vous voulez (dans mon cas je l'ai appelé AVIKO LINK)

|   | Cahier des charges $	imes$ |  |
|---|----------------------------|--|
| ľ |                            |  |
|   | Nom                        |  |
| н |                            |  |
|   |                            |  |

Cliquer sur « Ne pas reprendre les valeurs » et cocher « Visible dans la liste »

|   | AVIKO LINK  |                                                                  |
|---|-------------|------------------------------------------------------------------|
|   |             |                                                                  |
|   |             |                                                                  |
|   |             |                                                                  |
|   |             |                                                                  |
| ~ | Description | Plafond de fertilisation \/ Lien avec plateforme collaborative \ |
|   |             | Nom AVIKO LINK                                                   |
|   |             | Lors de la création d'un nouvel assolement :                     |
|   |             | O Toujours reprendre les valeurs                                 |
|   |             | Reprendre les valeurs uniquement si la culture est reprise       |
|   |             | Ne pas reprendre les valeurs                                     |
|   | Visible dar | ns les listes 🔀                                                  |
|   |             |                                                                  |

**Étape 3 :** Affecter toutes vos parcelles que vous souhaitez partager à ce cahier des charges. Pour cela, vous allez dans vos assolements, vous sélectionner les parcelles de pomme de terre, et cliquer sur la rubrique « Saisie Groupé » + « Cahier des charges »

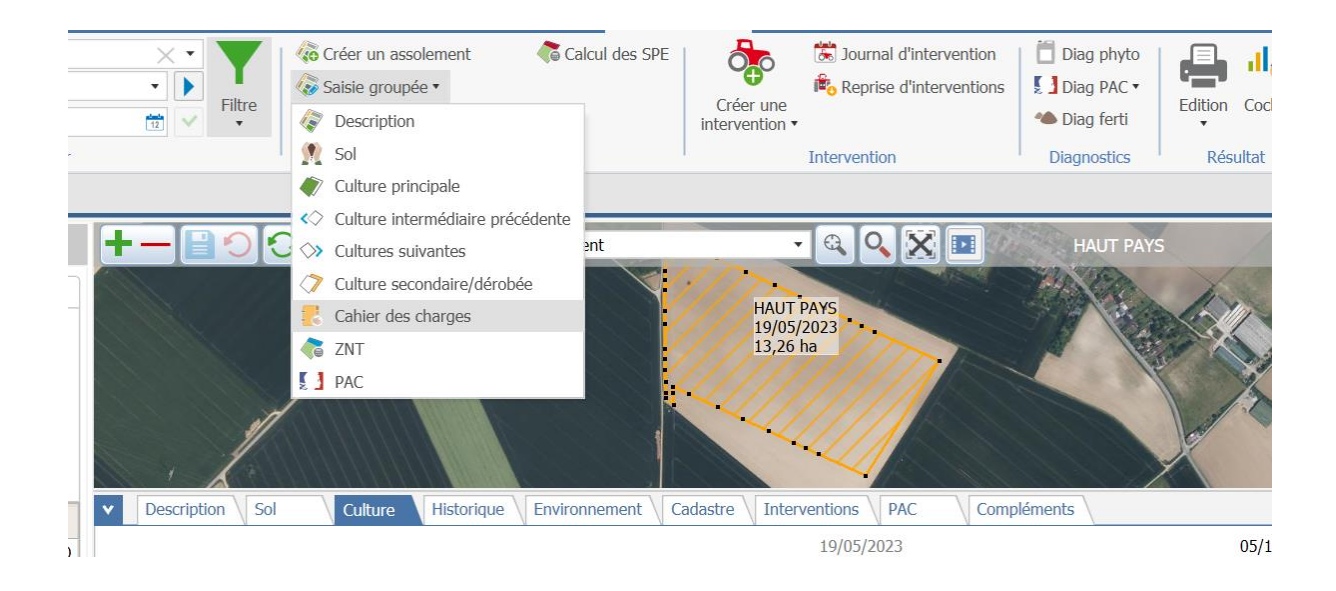

| Selectionnel le ca                                                                                                    | anner des charges cr                                                               | eer puis ciiquer st                                     | IT OK .                                           |                                                                            |                                        |
|----------------------------------------------------------------------------------------------------|------------------------------------------------------------------------------------|---------------------------------------------------------|---------------------------------------------------|----------------------------------------------------------------------------|----------------------------------------|
| Image: state state | Créer un assolement<br>Saisie groupée •<br>S MàJ culture et précision l<br>Assolem | Calcul des SPE                                          | Créer une<br>intervention •                       | Control d'intervention                                                     | Dia<br>Dia<br>Diag                     |
|                                                                                                    | Outils Couch<br>activ                                                              | e Assolement<br>s charges - 1 parcelle sélé             | ectionnée (13,26                                  | ha)                                                                        | IIIIIIIIIIIIIIIIIIIIIIIIIIIIIIIIIIIIII |
|                                                                                                    | Cahier des     AVIKO LINK                                                          | ce cahier des charges est<br>Pour que les transferts de | Numéro<br>en lien avec un ab<br>données soient ef | oonnement sur la plateforme colla<br>fectifs, l'exploitation doit être abo | borative.<br>nnée.                     |
| Description Sol                                                                                                    | Supprimer les cahie                                                                | ers des charges existants                               | r                                                 | • ns PAC Comp<br>/05/2023                                                  | léments<br>ne de ter                   |

Retourner dans vos cahiers des charges et allez dans l'onglet « Lien avec plateforme collaborative » et rentrer le code abonnement « FR-AVIKO-TRACABILITE » Puis valider en cliquant « Faire le lien avec la plateforme ».

## Ceci devrait apparaitre.

| Le cahier des charges AVIKO LINK est en lien avec la<br>plateforme collaborative :                                                         | Les transferts de données effectifs dans le cadre de cet<br>abonnement sont :                                                                                             |      |
|----------------------------------------------------------------------------------------------------|----------------------------------------------------------------------------------------------------|------|
| Partenaire : FR-AVIKO                                                                                                    | Export Import                                                                                                    |      |
| Abonnement : FR-AVIKO-TRACABILITE     Code abonnement : FR-AVIKO-TRACABILITE                                                               | <ul> <li>Parcelles et Interventions complet</li> <li>(ZIP)</li> <li>Parcelles et Interventions complet</li> <li>(ZIP)</li> </ul>                                          |      |
|                                                                                                    |                                                                                                    |      |
| Ce cahier des charges doit être affecté aux parcelles pour                                                                                 | r lesquelles vous souhaitez réaliser ces transferts de données.                                                                                                    |      |
| Ce cahier des charges doit être affecté aux parcelles pour<br>0 Agriculteurs Partenaires ont donné leur consentement p                     | r lesquelles vous souhaitez réaliser ces transferts de données.<br>pour ce Cahier des charges. ()                                                                         |      |
| Ce cahier des charges doit être affecté aux parcelles pour<br>0 Agriculteurs Partenaires ont donné leur consentement p<br>Si vous souhaite | r lesquelles vous souhaitez réaliser ces transferts de données.<br>pour ce Cahier des charges. ()<br>ez arrêter ces transferts de données, vous pouvez cliquer sur le bou | ton. |

A partir de cette étape, vous devez cocher la case pour la gestion du consentement.

## Sélectionner le cabier des charges créer puis cliquer sur OK :

| Le cahier des charges CDC Blé qualité est en lien avec la plateforme collaborative :<br>Partenaire : MON-PARTENAIRE<br>Abonnement : MON-CODE-ABONNEMENT<br>Code abonnement : MON-CODE-ABONNEMENT<br>Code abonnement : MON-CODE-ABONNEMENT<br>Ce cahier des charges doit être affecté aux parcelles pour lesquelles vous souhaitez réaliser ces transferts de données.<br>Gestion du Consentement<br>J'accepte les conditions de l'abonnement avec le partenaire décrit ci-dessus, et les transferts de données qui y sont<br>rattachés. Je peux à tout moment si je le souhaite arrêter les transferts de données en décochant cette case.<br>Un message de confirmation apparaît alors pour indiquer quelle(s) exploitation(s) intègre(nt) la plat<br>tant qu'abonnée(s) pour les futurs échanges :<br>Information<br>Les exploitations ci-dessous ont été créées en tant qu'abonnés sur la plateforme<br>collaborative :<br>- Mon exploitation 1<br>Si d'autres exploitations ne sont pas listées ci-dessus, elles n'ont pas été créées soit parce<br>qu'elles n'ont pas de Siret, soit parce qu'elles ne sont pas autorisées par le partenaire                                                                                                    | ▼ Descri                                | ption V Plafond de fertilisation V Lien avec plateform                                                                                                    | ne collaborative                                                                                                    |                                                                      |
|----------------------------------------------------------------------------------------------------|-----------------------------------------|----------------------------------------------------------------------------------------------------|----------------------------------------------------------------------------------------------------|----------------------------------------------------------------------|
| <ul> <li>Partenaire : MON-PARTENAIRE</li> <li>Abonnement : MON-CODE-ABONNEMENT</li> <li>Code abonnement : MON-CODE-ABONNEMENT</li> <li>Parcelles et Interventions (ZIP)</li> <li>Parcelles et Interventions (ZIP)</li> <li>Parcelles et Interventions</li> <li>Ce cahier des charges doit être affecté aux parcelles pour lesquelles vous souhaitez réaliser ces transferts de données.</li> <li>Gestion du Consentement</li> <li>J'accepte les conditions de l'abonnement avec le partenaire décrit ci-dessus, et les transferts de données qui y sont rattachés. Je peux à tout moment si je le souhaite arrêter les transferts de données en décochant cette case.</li> <li>Un message de confirmation apparaît alors pour indiquer quelle(s) exploitation(s) intègre(nt) la plat tant qu'abonnée(s) pour les futurs échanges :</li> <li>Information</li> <li>Les exploitations ci-dessous ont été créées en tant qu'abonnés sur la plateforme collaborative :         <ul> <li>Mon exploitation 1</li> <li>Si d'autres exploitations ne sont pas listées ci-dessus, elles n'ont pas été créées soit parce qu'elles n'ont pas de Siret, soit parce qu'elles ne sont pas autorisées par le partenaire</li> </ul> </li> </ul>                                                                                                    | Le cahie<br>platefor                    | er des charges CDC Blé qualité est en lien avec la<br>me collaborative :                                                                                                    | Les transferts de données effectifs da<br>abonnement sont :                                                                                              | ins le cadre de cet                                                  |
| <ul> <li>Abonnement : MON-CODE-ABONNEMENT</li> <li>Parcelles et Interventions (ZIP)</li> <li>Parcelles et Interventions (ZIP)</li> <li>Parcelles</li></ul> | Parter                                  | naire : MON-PARTENAIRE                                                                                                    | Export                                                                                                    | Import                                                               |
| Ce cahier des charges doit être affecté aux parcelles pour lesquelles vous souhaitez réaliser ces transferts de données.<br>Gestion du Consentement  ) 'accepte les conditions de l'abonnement avec le partenaire décrit ci-dessus, et les transferts de données qui y sont<br>rattachés. Je peux à tout moment si je le souhaite arrêter les transferts de données en décochant cette case.  Un message de confirmation apparaît alors pour indiquer quelle(s) exploitation(s) intègre(nt) la plat<br>tant qu'abonnée(s) pour les futurs échanges :  Information  Les exploitations ci-dessous ont été créées en tant qu'abonnés sur la plateforme<br>collaborative :  - Mon exploitation 1  Si d'autres exploitations ne sont pas listées ci-dessus, elles n'ont pas été créées soit parce<br>qu'elles n'ont pas de Siret, soit parce qu'elles ne sont pas autorisées par le partenaire                                                                                                    | <ul> <li>Aboni</li> <li>Code</li> </ul> | nement : MON-CODE-ABONNEMENT<br>abonnement : MON-CODE-ABONNEMENT                                                                                                    | Parcelles et Interventions (ZIP)                                                                                                    | Parcelles et Interventions (ZIF                                      |
| Gestion du Consentement                                                                                                    | Ce cahi                                 | er des charges doit être affecté aux parcelles pour leso                                                                                                    | quelles vous souhaitez réaliser ces transfer                                                                                                    | ts de données.                                                       |
| <ul> <li>J'accepte les conditions de l'abonnement avec le partenaire décrit ci-dessus, et les transferts de données qui y sont rattachés. Je peux à tout moment si je le souhaite arrêter les transferts de données en décochant cette case.</li> <li>Un message de confirmation apparaît alors pour indiquer quelle(s) exploitation(s) intègre(nt) la plat tant qu'abonnée(s) pour les futurs échanges :</li> <li><u>Information</u></li> <li>Les exploitations ci-dessous ont été créées en tant qu'abonnés sur la plateforme collaborative :         <ul> <li>Mon exploitation 1</li> <li>Si d'autres exploitations ne sont pas listées ci-dessus, elles n'ont pas été créées soit parce qu'elles n'ont pas de Siret, soit parce qu'elles ne sont pas autorisées par le partenaire</li> </ul> </li> </ul>                                                                                                    | Gestion                                 | du Consentement                                                                                                    |                                                                                                    |                                                                      |
| Les exploitations ci-dessous ont été créées en tant qu'abonnés sur la plateforme<br>collaborative :<br>- Mon exploitation 1<br>Si d'autres exploitations ne sont pas listées ci-dessus, elles n'ont pas été créées soit parce<br>qu'elles n'ont pas de Siret, soit parce qu'elles ne sont pas autorisées par le partenaire                                                                                                    | ra                                      | accepte les conditions de l'abonnement avec le parten<br>ttachés. Je peux à tout moment si je le souhaite arrêt                                                                                               | aire décrit ci-dessus, et les transferts de de<br>er les transferts de données en décochant                                                              | onnées qui y sont<br>cette case.                                     |
| pour cet abonnement.                                                                                                    | U<br>U                                  | accepte les conditions de l'abonnement avec le parten<br>Ittachés. Je peux à tout moment si je le souhaite arrêt<br>In message de confirmation apparaît alors p<br>ant qu'abonnée(s) pour les futurs échanges | aire décrit ci-dessus, et les transferts de de<br>er les transferts de données en décochant<br>our indiquer quelle(s) exploitation<br>: :<br>Information | onnées qui y sont<br>cette case.<br>n(s) intègre(nt) la plateforme ( |

Après cette étape le lien entre vos parcelles et l'organisme Aviko est créé, Aviko aura donc accès à la traçabilité.